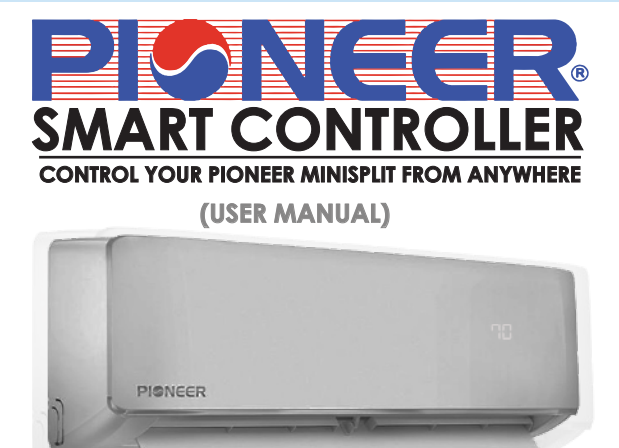

Step1: Power off your AC from the mains circuit breaker and open the Front Panel of your Air Conditioner.

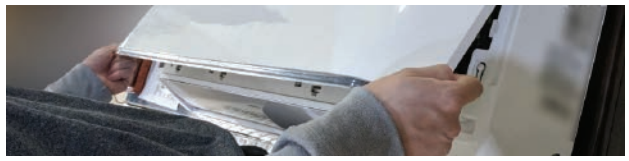

Step 2: Inside the front panel, you will find a docking station as shown in the red border below. Remove its screw and take it off.

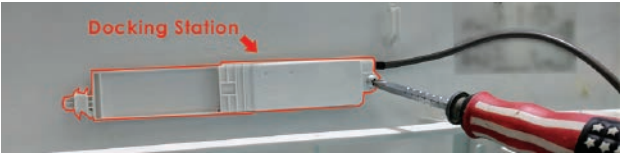

Step 3: Open the lid cover of the docking station. Unplug the Docking Station's cable connector by simply pulling it out.

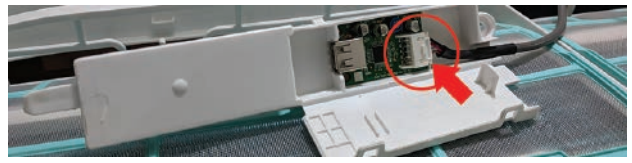

Step 4: Pull out the existing PCB. Store the removed PCB as it is no longer required with the Pioneer Smart Controller.

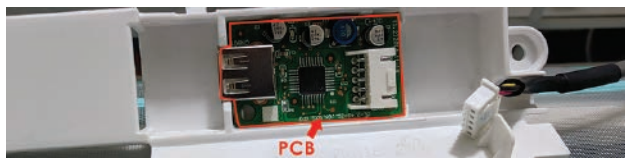

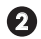

Step 5: Open the Pioneer Smart Controller box and take out the smart PCB and the connecting cable.

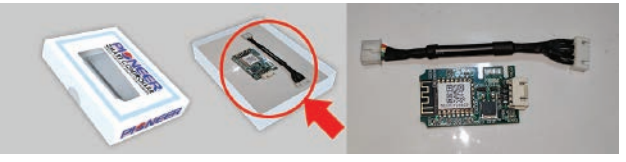

Step 6: Attach the Pioneer connecting cable with Pioneer smart controller PCB by simply plugging it inside the PCB connector.

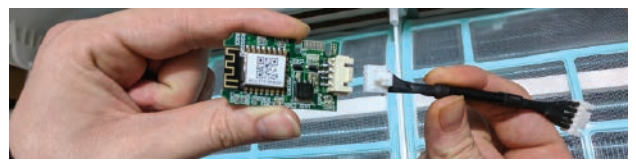

Step 7: Fix the Pioneer Smart Controller and cable inside the docking station by pressing it in the preset space.

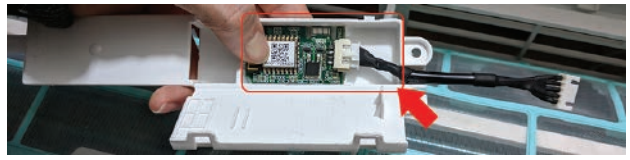

Step 8: Close the lid of docking station and screw it back at its original location.

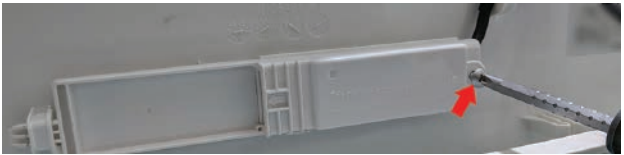

Step 9: Connect the cable of newly installed Smart PCB to the AC cable coming out from the display panel.

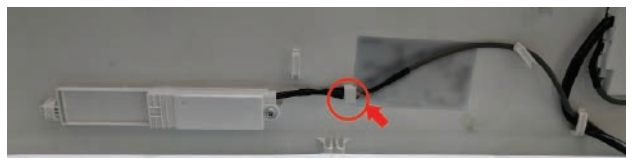

You're Done with the Installation. Close the front panel of your Pioneer Air Conditioner.

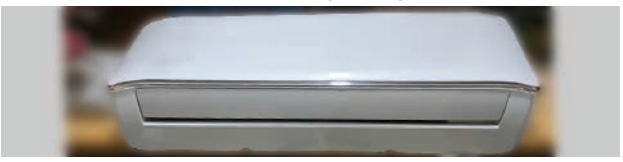

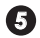

## STEP 1B: PRIOR TO APP INSTALLATION

## Your Pioneer AC

- Make sure your Pioneer Smart Controller is installed inside the front panel of your AC as described in the previous section
- Power ON your Pioneer Air Conditioner

#### Your Smart Phone

- •Make sure Wi-Fi is turned ON in your Smart Phone
- Make sure you have internet access on your Smart Phone

#### Your Wi-Fi Router

- Make sure you have working internet connection on your Wi-Fi Router
- Make sure there is no proxy server or authentication server configured on your internet connection
- Make sure there is no captive portal on your Wi-Fi Router

Important : Make sure IP isolation or client isolation is turned OFF on your WI-FI Router

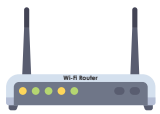

## STEP 2A: APP INSTALLATION

- Go to the App Store / Play Store
- In "search" section type "Cielo Home"
- Once "Cielo Home" App is displayed, press the Install button
- Open the App after installation is complete

## STEP 2B: LOGIN / REGISTER

- •You can either create a new user account or use the App as an existing user
- As an existing user, enter user name and password; Tap on "Login" button
- If you are a new user, Tap on "Register" button and fill in the information

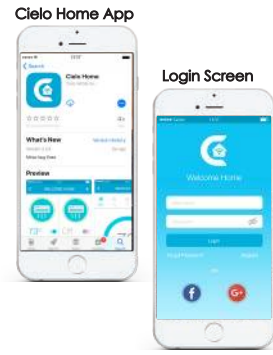

Note: Pioneer Smart Controller registration process is meant to connect the Pioneer Smart Controller to your home WI-FI network through the Cielo Home App

To begin registration:

- Step 1: After successful login, you are at the Home Screen
- Step 2: Go to your phone settings

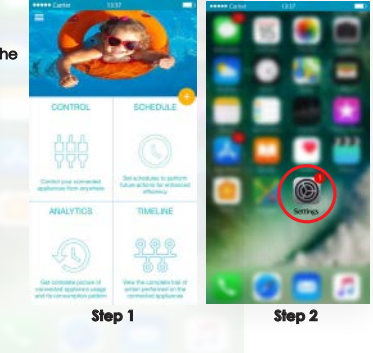

Note: Pioneer Smart Controller registration process is meant to connect the Pioneer Smart Controller to your home WI-Fi network through the Cielo Home App

Step 3: Go to your phone's Wi-Fi settings

Step 4: Connect your phone to Pioneer Smart Controller Wi-Fi (Cielo\_Bl01\_XXXXXX)

Note: If you can not find a WI-FI that starts with Cielo\_BIXX\_XXXXX, Power off the AC from the mains and power it on again after few seconds OR press LED button on your mini split remote control 7 times within one minute. Now connect to the WI-FI that starts with Cielo\_BIXX\_XXXXXX

Step 5: Go back to Cielo Home App

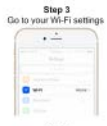

Step 4 Connect your phone to Cielo Device Wi-Fi

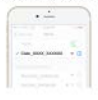

Step 5 Go back to Cielo Home App

Steps 3, 4, 5

Step 6: Tap "+" on the Home Screen

Step 7: Wait for your phone to fetch the list of available Wi-Fi networks

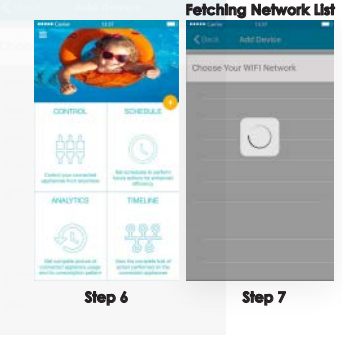

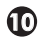

- Step 8: Select your Home WI-FI network from the list (Please ensure that there is NO Captive Portal or port blocking on your selected network)
- Step 9: Enter the password of your home Wi-Fi Network

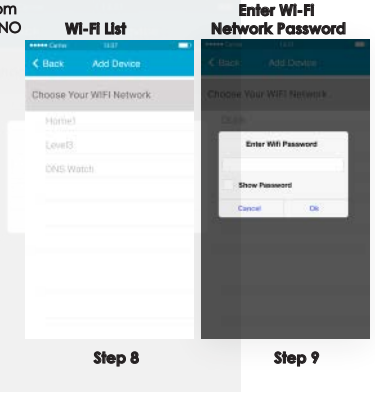

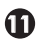

Step 10: On this screen, type device name of your choice. (For example, Bedroom, Lounge, Office, etc.)

Next, select "manufacturer" as Pioneer and your "remote model number" from the list

• On the next screen, "Allow Location Access" for enhanced functionality

Your registration process is complete. Pioneer Smart Controller will now appear on your home screen.

| eeeee danka (1932) 🚥 (                                     |
|------------------------------------------------------------|
| K Back Register Device                                     |
|                                                            |
| You're Done!<br>It in three to quantumine your Godo Device |
| Device Name                                                |
| Select Manufacturer                                        |
| Gelect Remote Model Number                                 |
| Dane                                                       |
|                                                            |

Step 10

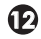

# STEP 3B: REGISTER PIONEER SMART CONTROLLER - FOR ANDROID USERS

Note: Pioneer Smart Controller Registration process is meant to connect the Pioneer Smart Controller to your home WI-FI Network through Cielo Home App.

To begin registration:

Step 1: After successful login, you are at the Home Screen Step 2: Go to your phone settings

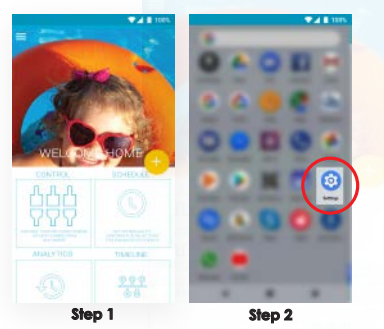

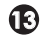

Note: Pioneer Smart Controller Registration process is meant to connect the Pioneer Smart Controller to your home Wi-Fi Network through Cielo Home App.

Step 3: Go to your phone's Wi-Fi settings Step 4: Connect your phone to Pioneer Smart Controller Wi-Fi (Cielo\_BI01\_XXXXX)

Note: If you can not find a WI-Fi that starts with Cielo\_BIXX\_XXXXXX, Power off the AC from the mains and power it on again after few seconds OR press LED button on your mini split remote control 7 times within one minute. Now connect to the WI-Fi that starts with Cielo\_BIXX\_XXXXXX

Step 5: Go back to Cielo Home App

Step 3 Ge to your Wi-Fi settings

Step 4 Connect your phone to Cielo Device Wi-Fi

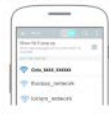

Step 5 Go back to Cielo Home App

Step 3, 4, 5

Go back to Clefp Home App

Step 6: Tap "+" on the Home Screen

Step 7: Wait for your phone to fetch the list of available Wi-Fi networks

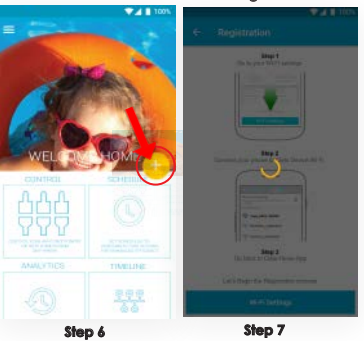

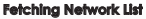

Step 8: Select your Home Wi-Fi network from the list (Please ensure that there is NO Captive Portal or port blocking on your selected network)

Step 9: Enter the password of your home Wi-Fi Network

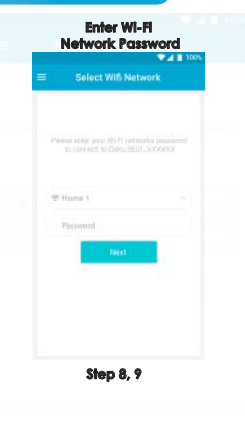

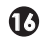

## STEP 3B: REGISTER PIONEER SMART CONTROLLER - FOR ANDROID USERS (CONT)

Step 10: On this screen, type device name of your choice. (For example, Bedroom, Lounge, Office, etc.)

Next, select "manufacturer" as Pioneer and your "remote model number" from the list

Your registration process is complete. Pioneer Smart Controller will now appear on your home screen.

| <ul> <li>Customize your Devic</li> </ul> | •        |
|------------------------------------------|----------|
| You're Done                              |          |
| Time to Oustomize your Clelo (           | Nevice . |
|                                          |          |
| Device Marree                            |          |
| Selict Manufacture                       |          |
| Select Rempts Model Murdaer              |          |
| Next                                     |          |
|                                          |          |
| Step 10                                  |          |

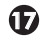

### STEP 4A: YOUR HOME SCREEN

Your home screen shows the real-time status of all your connected Pioneer Smart Controllers. If you have only one Pioneer Smart Controller, a single device will be displayed.

A registered Pioneer Smart Controller displays 2 types of status, shown as outlined circles:

Green - Device is online Red - Device is offline

Note: In cases where the Pioneer Smart Controller is not appearing online, please refer to the Troubleshooting section at the end of this manual.

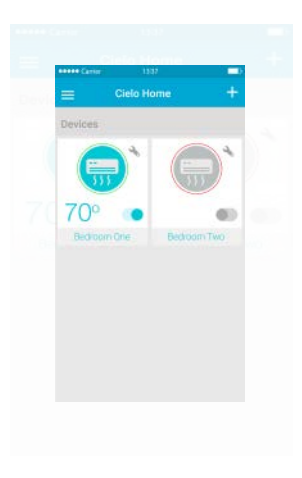

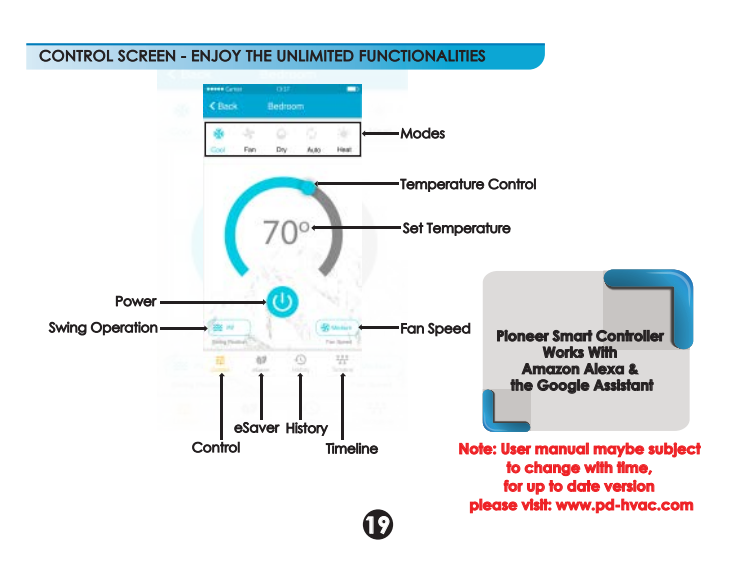

### TROUBLESHOOTING: CHANGING WI-FI NETWORK OF PIONEER SMART CONTROLLER

Case 1:

Pioneer Smart Controller and Mobile are on same WI-FI network - Simply tap on wrench symbol to enter device settings. Press the change WI-FI button. List of available WI-FI will appear. Enter password of selected WI-FI. Your new WI-FI settings are done.

Case 2:

Pioneer Smart Controller and Mobile are on different WI-FI network - Go to your Mobile Settings screen and connect your Mobile with same WI-FI network as Pioneer Smart Controller. The remaining process is same as given in case 1.

Note: In case your mobile couldn't connect to same WI-FI network as Pioneer Smart Controller, press LED button on your mini split remote control 7 times within one minute. Now follow the instruction as given in case 3.

Case 3:

Pioneer Smart Controller is in AP (Access Point) mode - Connect mobile with Pioneer Smart Controller WI-Fi i.e. Clelo BIXX\_XXXXX in Mobile WI-FI settings. Go back to Clelo home App. Simply tap on wrench symbol to enter device settings. Press the change WI-FI button. List of available WI-FI will appear. Enter password of selected WI-FI. Your new WI-FI settings are done.

### LIMITED PRODUCT WARRANTY FOR END USERS

1. Cielo WiGle Inc. waran'ts to the owner of the enciceed product that the product contained in this bax ("Product") will be free from defects in materials and workmanning for a period of one (1) years from the date of delivery, following the original retail purchase (the "Warranty Period").

2. If the Product fails to conform to this Limited Warranty during the Warranty Period, Cielo WiGie Inc. will, at its sole discretion, either repair or replace any detective Product or component.

3. Repair or replacement may be made with a new or refurbished product or components, at Cleio WiGle Inc.'s sole discretion.

4. If the Product or a component incorporated within it is no longer available, Cleto WGIe Inc. may replace the Product with a similar product of similar function, at Cleto WGIe Inc.'s sole discretion.

This is your sole and exclusive remedy for breach of this Limited Warranty.

5. Any Product that a either been repaired or replaced under this Limited Waranty will be convered by the terms of this Limited Waranty for the singler of interly (90) days from the date of delivery or the remaining Waranty Period. This Limited Waranty is non-transferable from the original purchaser to subsequent owners and the Waranty Period will not be elemended in Auditors or expanded to reveape for any such transfer.

6. WARRANTY CONDITIONS; HOW TO GET SERVICE IF YOU WANT TO CLAIM UNDER THIS LIMITED WARRANTY

Before being able to claim under this Limited Warranty, the owner of the Product must (a) notify Cleic WiGle Inc. of the Intention to claim by visiting our website during the Warranty Period and providing a description of the alleged failure, and (b) comply with Cleic WiGle Inc.'s return shipping instructions.

7. WHAT THIS LIMITED WARRANTY DOES NOT COVER

This wompy does not cove the following (collective) "helpfulle Product"): Poductin matter do "amppie" read" X4 12" or Poductin that have Eader to (c) (or motification, alterotins, tompeting, or impager mathematical enditions, and the state of the state of the state of the state of the state of the Clair Wilds in z; (c) does or matus of the Poduct (c) breakdowns, alterutions, or themption is halkeding power of the bisecommunications are clair Wilds in z; (c) does or matus of the Poduct (c) breakdowns, alterutions, or themption is halkeding power of the bisecommunication materials or which will be also be software and will be poduct). Uncultorised use of the Poduct or software can impair the Poduct 's performance and may invalidate this Limited Warranty. A BICLANKE OF WILdBARNER

EXCEPT AS STATED ABOVE IN HIS UNITED WARKARY, AND TO THE MADINUM DETIMI FEMALITIES AND APPLICABLE LAW, CELO, WOLLENC, DECLARAMA LE SPRESS, WHERLA AND STATUTORY WARKARTES AND CONCINICION WITH BEFET TO THE FROCUNCT, INCLUINO THE HURLING WARKARTES ON CONCINICION STATES FOR A PARTICULAR FURIFICIST. TO THE MADINUM DETIMI FERMITED BY APPLICABLE LAW, CELO WIGELE INC. ALSO LIMITS THE DURATION OF ANY MAPLED WARKARTES OR CONDITIONS TO THE DURATION OF THE MURETIME VARIANTES.

9. LIMITATION OF DAMAGES

IN ADDRION TO THE MADYE WARKAMT DECLAMERS, IN DE YMBY WILL GELD WIGLE NC, BE LUMEE FOR AMY CONSEQUENTIAL, NCIDENIAL, DEWARK, OR SPECIAL DAMAGES INCLIDING ANY DAMAGES FOR LOST DATA OR LOST PROFILS, AESING FROM OR REALTING TO THIS LIMIED WARKINTY OR THE PRODUCT, AND CIELD WIGLE NC.'S TOTAL CUMURATIVE MARKING ANY DAMAGES FOR LOST DATA OR LOST PROFILS, DE REMOLTION WILL NOT EXCEED THE AMOUNT ACTIVILITY PAD FOR THE PROCUCE THAT OR GRINAL PROFILS.

## LIMITED PRODUCT WARRANTY FOR END USERS (CONTINUED)

#### 10. LIMITATION OF LIABILITY

THE CIED WOLLE INC. ONLINE SURVICES TREATIONS TRAVER YOU INFORMATION (TRIDUCT INFORMATION) RESAMENDA YOUR COLO WOLLE INC. STROUGTS CO CHER Remembrasis Concernis To YOUR INFORMATION (TRIDUCT) REMOVEMENTS, THE THEY CANCOUNT REMOVATION IN THE AND MAIL ACCENTRATION OF THE DISCUSSION CONCERNISTICS TO YOUR INFORMATION (TRIDUCT) MAINTEN THE GRIEVANT ACTION CONCERNISTICS) TO YOUR INFORMATION (TRIDUCT) MAINTEN THE GRIEVANT ACTION CONCERNISTICS) TO YOUR INFORMATION (TRIDUCT) MAINTEN THE GRIEVANT ACTION CONCERNISTICS) TO YOUR INFORMATION (TRIDUCT) MAINTEN THE GRIEVANT ACTION CONCERNISTICS) TO YOUR INFORMATION (TRIDUCT) MAINTEN THE GRIEVANT ACTION CONCERNISTICS) TO YOUR INFORMATION (TRIDUCT) MAINTEN THE GRIEVANT ACTION CONCERNISTICS) TO YOUR INFORMATION (TRIDUCT) MAINTEN THE GRIEVANT ACTION CONCERNISTICS) TO YOUR INFORMATION (TRIDUCT) MAINTEN THE GRIEVANT ACTION CONCERNISTICS) TO YOUR INFORMATION (TRIDUCT) MAINTEN THE GRIEVANT ACTION CONCERNISTICS) TO YOUR INFORMATION (TRIDUCT) MAINTEN THE GRIEVANT ACTION CONCERNISTICS) TO YOUR INFORMATION (TRIDUCT) MAINTEN THE GRIEVANT ACTION CONCERNISTICS) AND THE THE RODUCT AT YOUR CONCERNISTICS) AND THE THE THOUSE ACTION TO YOUR INFORMATION (TRIDUCT) MAINTEN THE GRIEVANT ACTION CONCERNISTICS) AND THE RODUCT AT YOUR CONCERNISTICS AND THE RODUCT AT YOUR CONCERNISTICS AND THE RODUCT AT YOUR CONCERN

11. VARIATIONS THAT MIGHT APPLY TO THIS LIMITED WARRANTY

Some justicicions do not allow limitations on how long an implied warranty lasts or exclusions/limitations on incidental or consequential damages, so some of the limitations set out above may not apply to you.

#### Supplier

PIONEER Parker Davis HVAC International, Inc. Doral, Florida 33172 USA

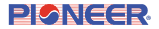

#### Technical Specifications

Floneer Smart Controller for Air-Conditioners & Heart Pumps Model: BI-O Operating Power: 5.W Peak Power: 2.W Radio: 2.4 Gitz Wieless Module Wieless Module: IEEE 802.11 b/g/n Processor: ARX 32bit Procement: Natide the A/F Conditioner <u>FC 2</u>

Contain PCC ID:2ADUB57-124 This device is compatible with part 15 of the FCC Rules. Operation is subjected to the following two conditions: (1) this device may not cause harmful interference in coherd, including interference that may cause undesired operation.

For any queries, visit www.pd-hvac.com

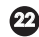